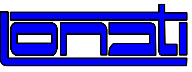

### Installing the YOYO

### **IMPORTANT**

When using Yoyo for the first time, the following alarm is likely to activate

- Ma18 for machines equipped with the 2004 PCB, or
- Ma13 for machines equipped with the 2007 PCB.

Ma18 : italiano english español deutsch Versione modulo CAN Version module CAN Version modulo CAN Version modul CAN français Version module CAN Ma13 : italiano english chinese türkçe Versione Sw Version Sw 版本 Versiyon YOYO YOYO YOYO Software YOYO 不匹配 non compatibile not compatible imkansız русский español français deutsch Версияе УОУО Version Sw Version Sw Version Sw YOYO YOYO YOYO несовместима no.compatible pas.compatible Inkompatibel

On the machines equipped with a 2007 PCB the switch is positioned at the front. In previous versions with a 2000 PCB or a 2004 PCB, the switch is positioned laterally.

The alarm indicates that the YOYO software is not compatible with the EPROM software, or vice versa. If the Yoyos have been purchased together with the machine, you only need to configure them with the relevant file supplied.

If the Yoyos have been purchased separately, log on to <u>www.Lonati.com</u> in the Technical support section and download the Yoyo software, <u>compatible with your Eprom version</u>.

When the \*.up file is available

activate Programming

- 1. load the file into the memory
- 2. and activate the file.

Operations can also be performed from the Alarm window: see attached instructions.

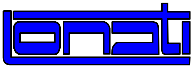

#### Management keys in the Alarm window

| ALL ARME |          |        |  |
|----------|----------|--------|--|
|          |          |        |  |
|          |          |        |  |
|          |          |        |  |
| Passo Ø  | Grado 33 | 690-14 |  |
|          |          |        |  |

#### In the alarm window of pantyhose machines ("Donna") equipped with the 2004 PCB

| pressing key | [H] | you go to the | Writing module Flash   | menu   |
|--------------|-----|---------------|------------------------|--------|
| pressing key | [F] | you go to the | Reading file from disk | window |

Follow the instructions on the next pages.

#### In the alarm window of all machines equipped with the 2007 PCB

pressing key [Space] you go to the Alarm menu

Follow the instructions on the next pages.

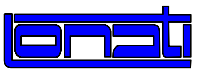

# Load and Activate a file .up from the Alarm window for machines equipe with <u>PCB 2004</u>

Connect Fdu-2 / Fdu-3 to the machine. Put in the floppy disk / the pen drive containing the \*.UP file. Refer to the table below for next operations.

- 1. Load the file in memory.
- Enable the file.
  The machine will begin updating. It will automatically go off and then on again.
- 3. Wait for MA20 alarm\*, then switch the machine off and then on again to start the new software.

N.B. The file \*.up is cancelled automatically after activation.

#### Sequence of keys to load and activate the file .UP, starting from the alarm window

#### Update using FDU

|   | action     |   | path                      |  |
|---|------------|---|---------------------------|--|
|   | action     |   | Donna                     |  |
| 1 | loading    | 1 | [F] , [↑] / [↓] , [ENTER] |  |
| 2 | activation | [ | [H] , [↑] / [↓] ,[ENTER]  |  |

| * | Ma20 | : | italiano                                                      | english                                                        | chinese                                                  | türkçe                                                    |
|---|------|---|---------------------------------------------------------------|----------------------------------------------------------------|----------------------------------------------------------|-----------------------------------------------------------|
|   |      |   | Eseguito                                                      | Update OK.                                                     | 升级                                                       | Makinavi                                                  |
|   |      |   | aggiornamento                                                 | Switch the                                                     | 执行                                                       | söndürün.                                                 |
|   |      |   | Spegnere macchina                                             | machine OFF                                                    | 关机                                                       | Güncelleme ok.                                            |
|   |      |   |                                                               |                                                                |                                                          |                                                           |
|   |      |   |                                                               |                                                                |                                                          |                                                           |
|   |      |   | русский                                                       | español                                                        | français                                                 | deutsch                                                   |
|   |      |   | <b>русский</b><br>Выполнено                                   | <b>español</b><br>Ejecutado                                    | <b>français</b><br>Execute                               | <b>deutsch</b><br>Naubearb                                |
|   |      |   | <b>русский</b><br>Выполнено<br>обновление                     | <b>español</b><br>Ejecutado<br>actualizacion                   | <b>français</b><br>Execute<br>actualisation              | <b>deutsch</b><br>Naubearb<br>OK. maschine                |
|   |      |   | <b>русский</b><br>Выполнено<br>обновление<br>Выключить машину | <b>español</b><br>Ejecutado<br>actualizacion<br>Apagas maquina | français<br>Execute<br>actualisation<br>Eteindre machine | <b>deutsch</b><br>Naubearb<br>OK. maschine<br>ausschalten |

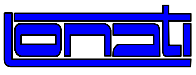

# Load and Activate a file .up from the alarm window for machines equipe with <u>PCB 2007</u>

Connect Fdu-2 / Fdu-3 to the machine. Put in the floppy disk / the pen drive containing the \*.UP file. Refer to the table below for next operations.

- 1. Load the file in memory.
- Enable the file.
  The machine will begin updating. It will automatically go off and then on again.
- 3. Wait for MA20 alarm\*, then switch the machine off and then on again to start the new software.

N.B. The file \*.up is cancelled automatically after activation.

#### Sequence of keys to load and activate the file .UP, starting from the alarm window

Update using FDU

|   | action     |                    | path                |                      |
|---|------------|--------------------|---------------------|----------------------|
|   | action     | Goal               | Donna               | Bravo                |
| 1 | loading    | [Space] , [D], [B] | [SPACE] , [E], [E]  | [SPACE] , [C], [C]   |
| 2 | activation | [SPACE] , [D], [C] | [SPACE] , [C], [D], | [SPACE] , [C], [ I ] |

#### Update using the Pen drive

|        | action     | path               |                     |                      |  |
|--------|------------|--------------------|---------------------|----------------------|--|
| action |            | Goal               | Donna               | Bravo                |  |
| 1      | loading    | [SPACE] , [D], [A] | [SPACE] , [G], [E]  | [SPACE] , [D], [C]   |  |
| 2      | activation | [SPACE] , [D], [C] | [SPACE] , [C], [D], | [SPACE] , [D], [ I ] |  |

\* Ma20 :

| english        | chinese                                                                                                    | türkçe                                                                                                    |
|----------------|----------------------------------------------------------------------------------------------------|----------------------------------------------------------------------------------------------------|
| Update OK.     | 升级                                                                                                    | Makinayi                                                                                                    |
| Switch the     | 执行                                                                                                    | söndürün.                                                                                                    |
| machine OFF    | 关机                                                                                                    | Güncelleme ok.                                                                                                    |
|                |                                                                                                    |                                                                                                    |
| español        | français                                                                                                    | deutsch                                                                                                    |
| Ejecutado      | Execute                                                                                                    | Naubearb                                                                                                    |
| actualizacion  | actualisation                                                                                                 | OK. maschine                                                                                                    |
| Apagas maguina | Eteindre machine                                                                                              | ausschalten                                                                                                    |
|                | english<br>Update OK.<br>Switch the<br>machine OFF<br>español<br>Ejecutado<br>actualizacion<br>Apagas maguina | english  chinese    Update OK.  升级    Switch the  执行    machine OFF  关机    español  français    Ejecutado  Execute    actualizacion  actualisation    Apagas maguina  Eteindre machine |